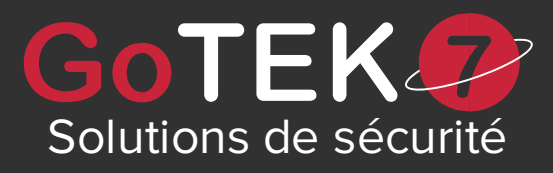

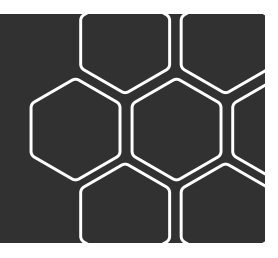

# **APPLICATION GoTEK7 Tracking**

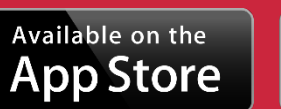

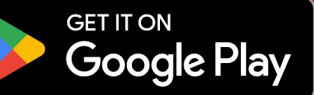

MODE D'EMPLOI

# CONNEXION

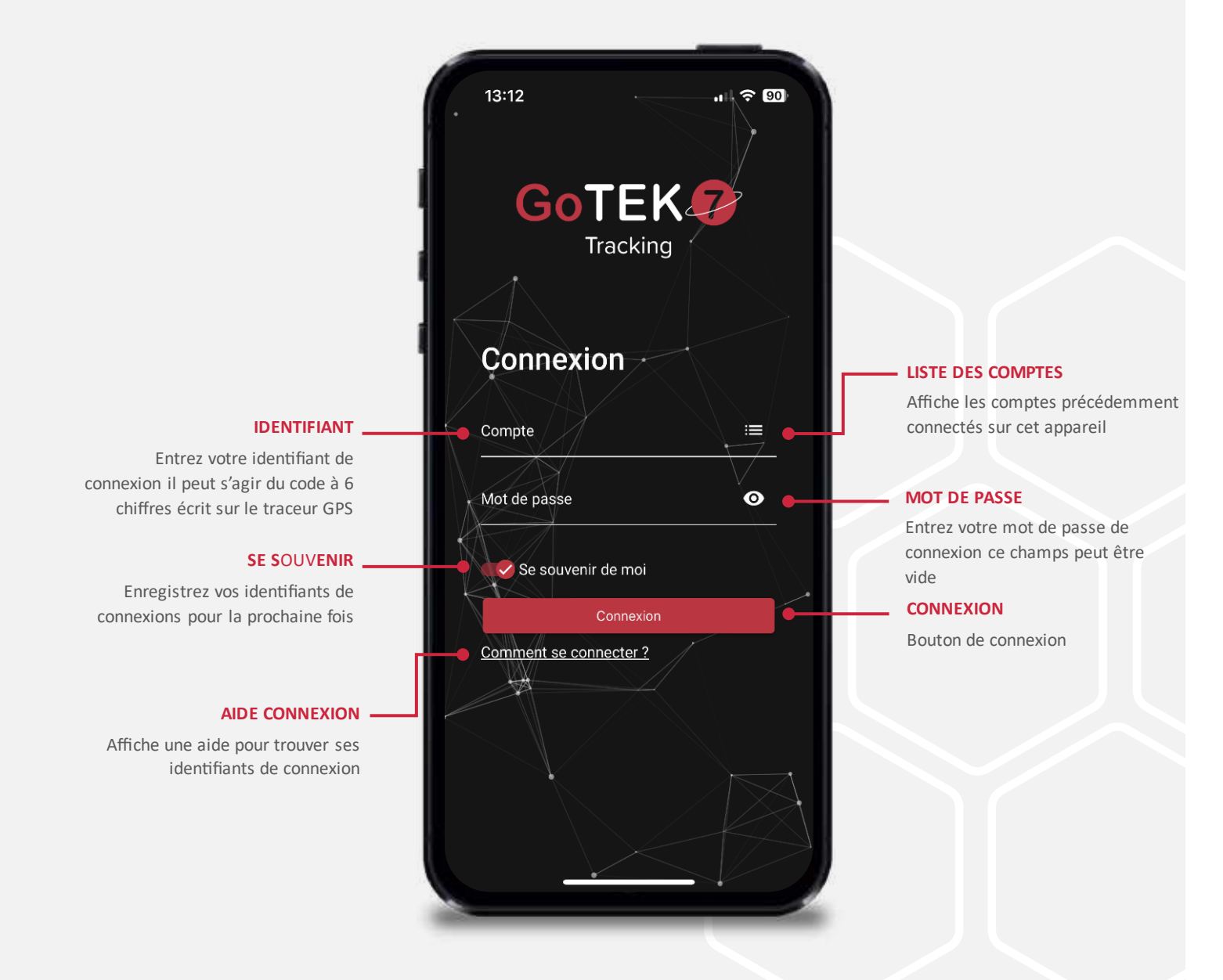

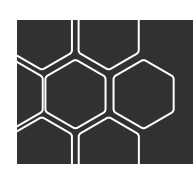

### www.gotek7.fr

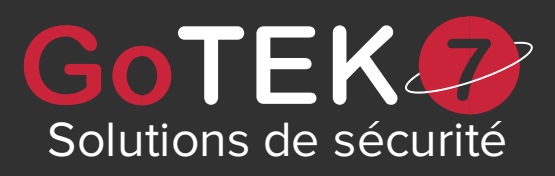

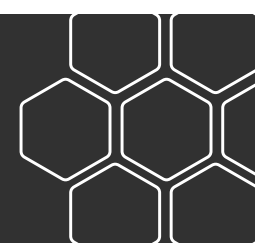

# LISTE TRACEURS

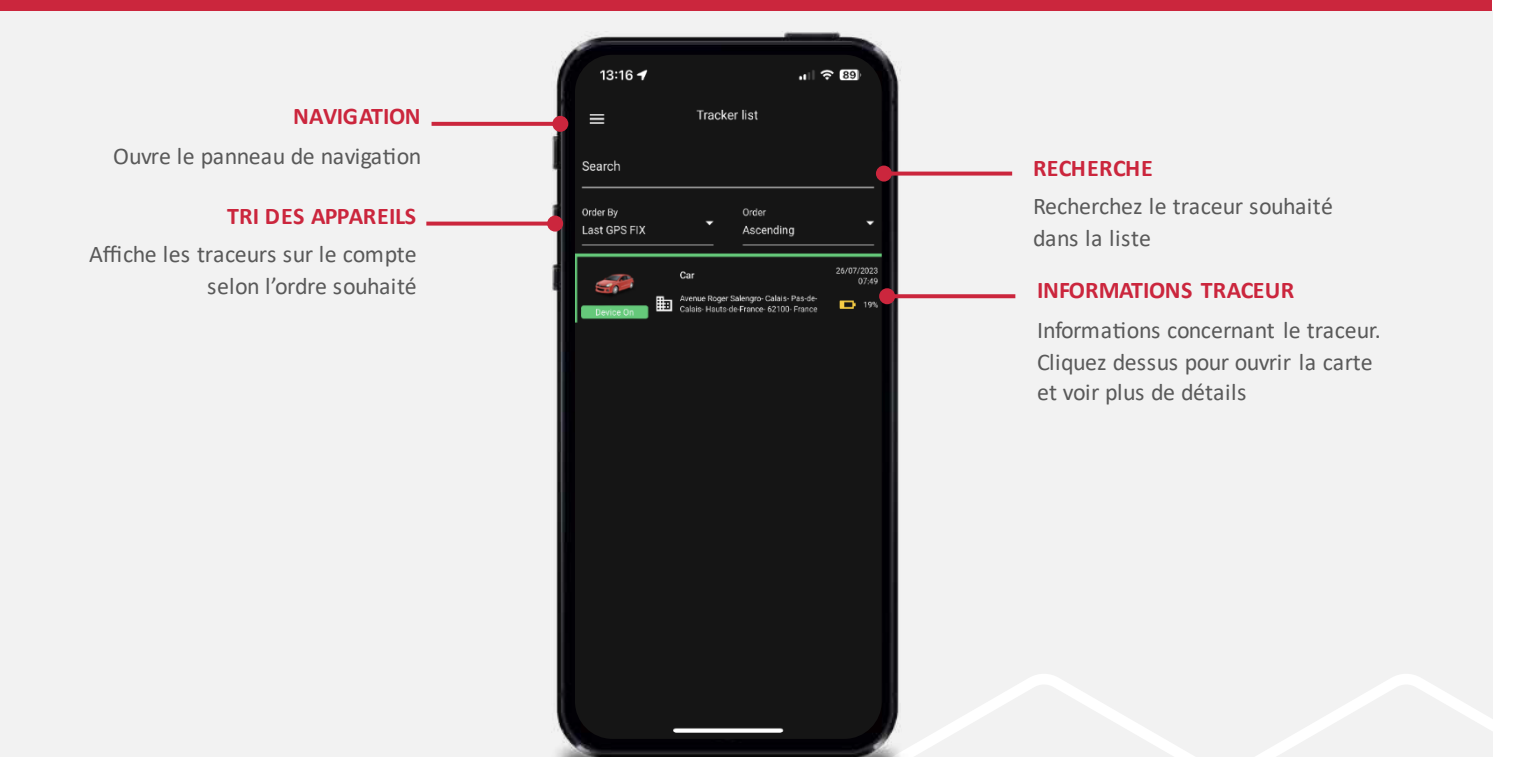

## **MENU DE NAVIGATION**

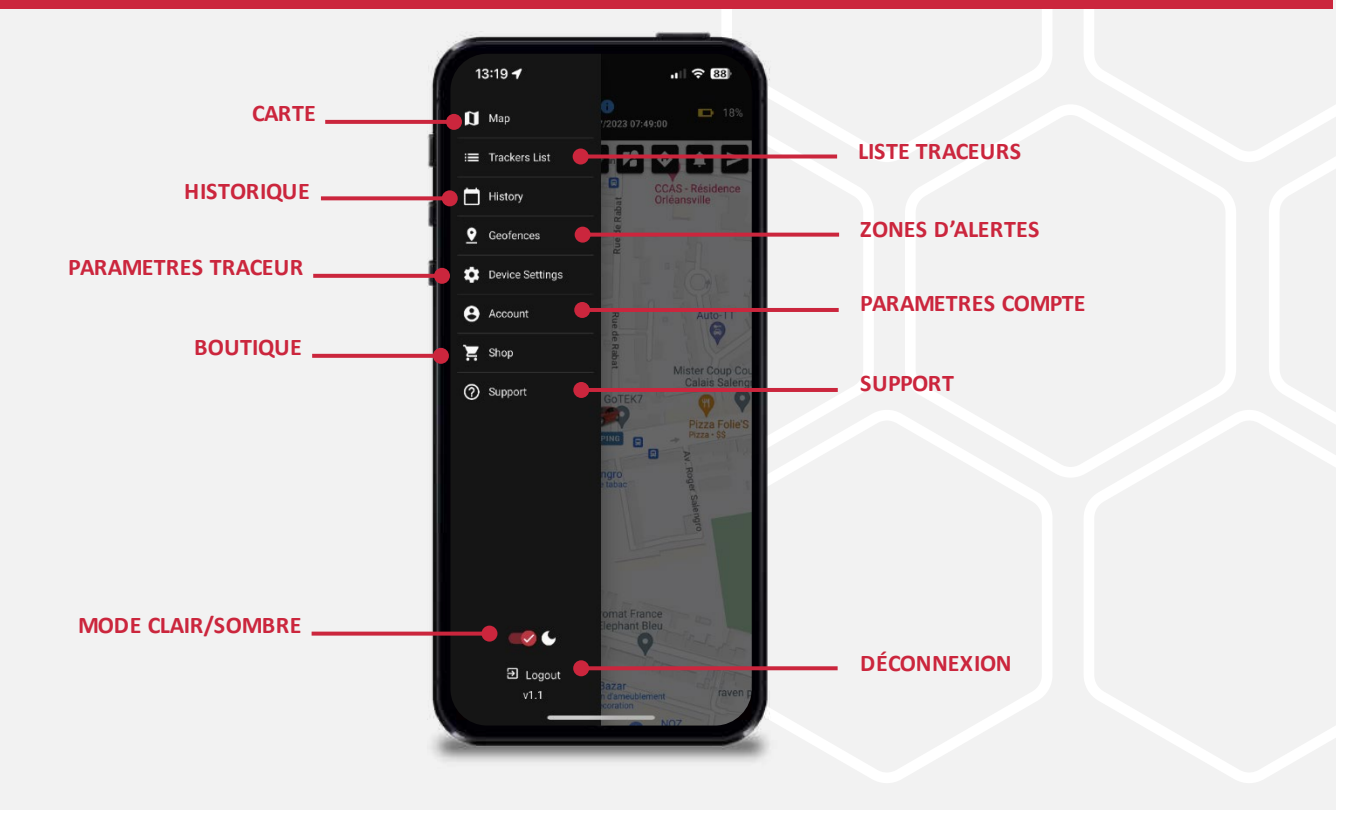

## www.gotek7.fr

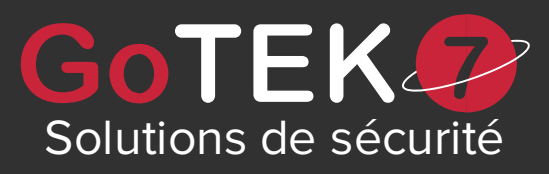

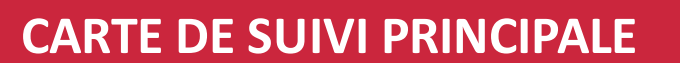

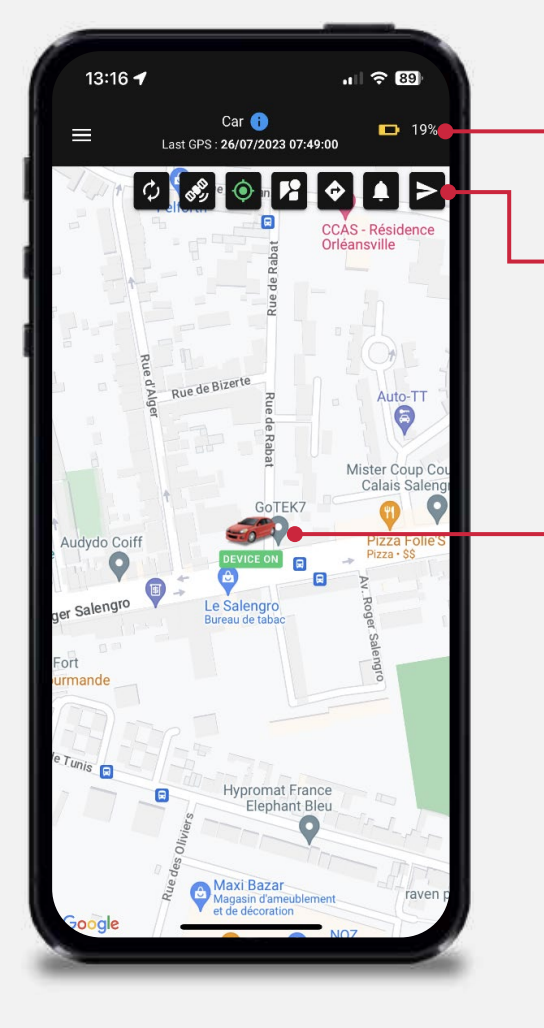

### **INFORMATIONS TRACEUR**

Nom, dernière position GPS et niveau de batterie

### **ICONES D'ACTIONS**

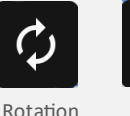

carte

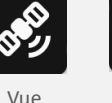

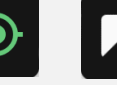

Centrer

la carte

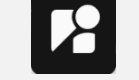

Vue

streetView

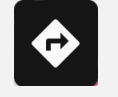

Lancer

itinéraire

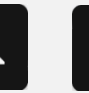

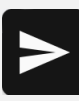

Activer détection

Envover commande

### **POSITION TRACEUR**

Coordonnées de la dernière position connue de l'appareil

satellite

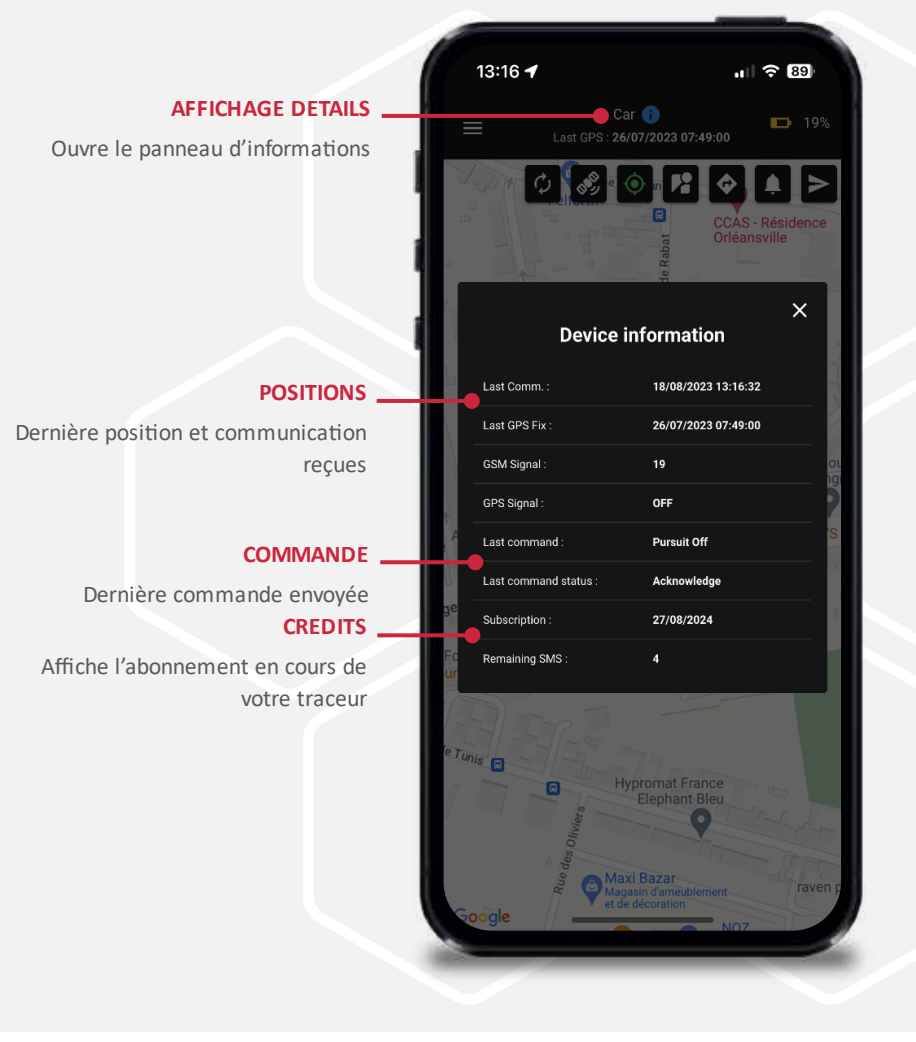

### www.gotek7.fr

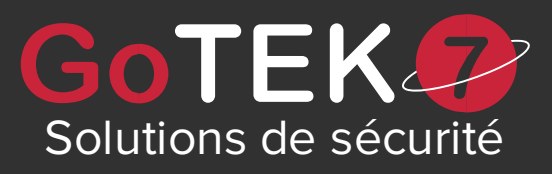

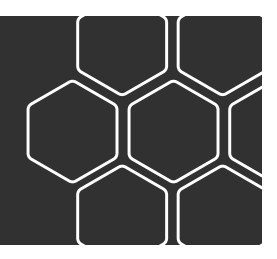

# **VUES ALTERNATIVES**

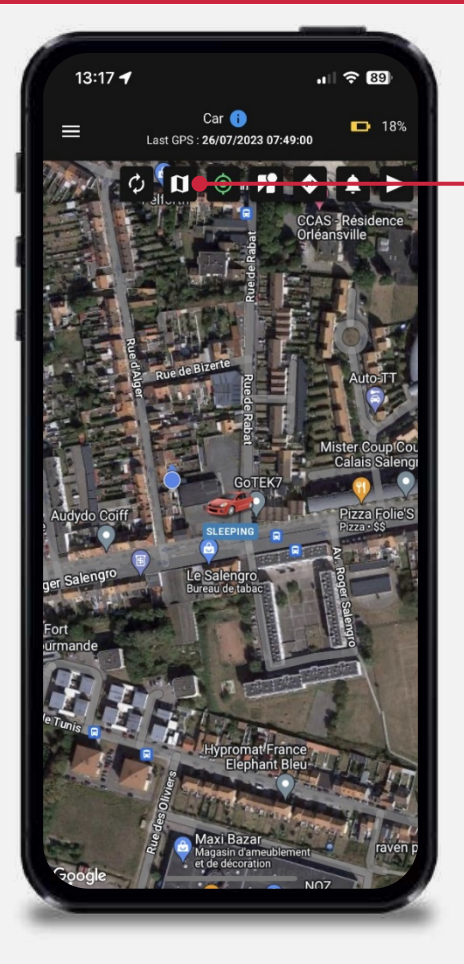

#### **VUE SATELLITE**

Affichage de la vue satellite ou de la carte

### **VUE STREET VIEW**

Affichage en mode Street View ou carte

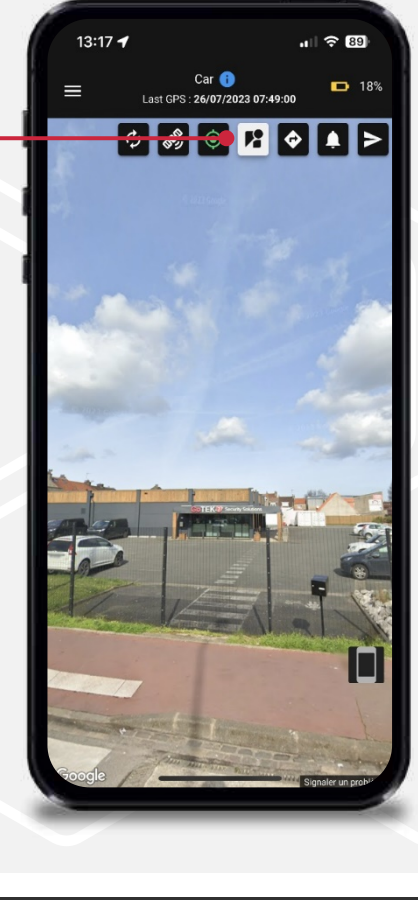

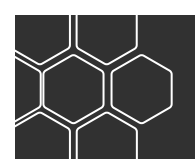

### www.gotek7.fr

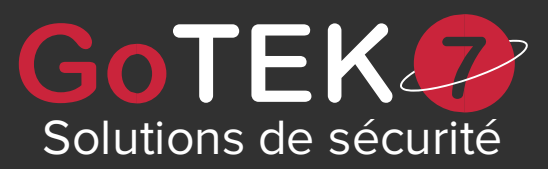

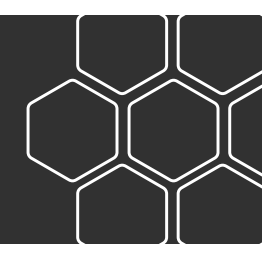

## **COMMANDES ET NAVIGATION**

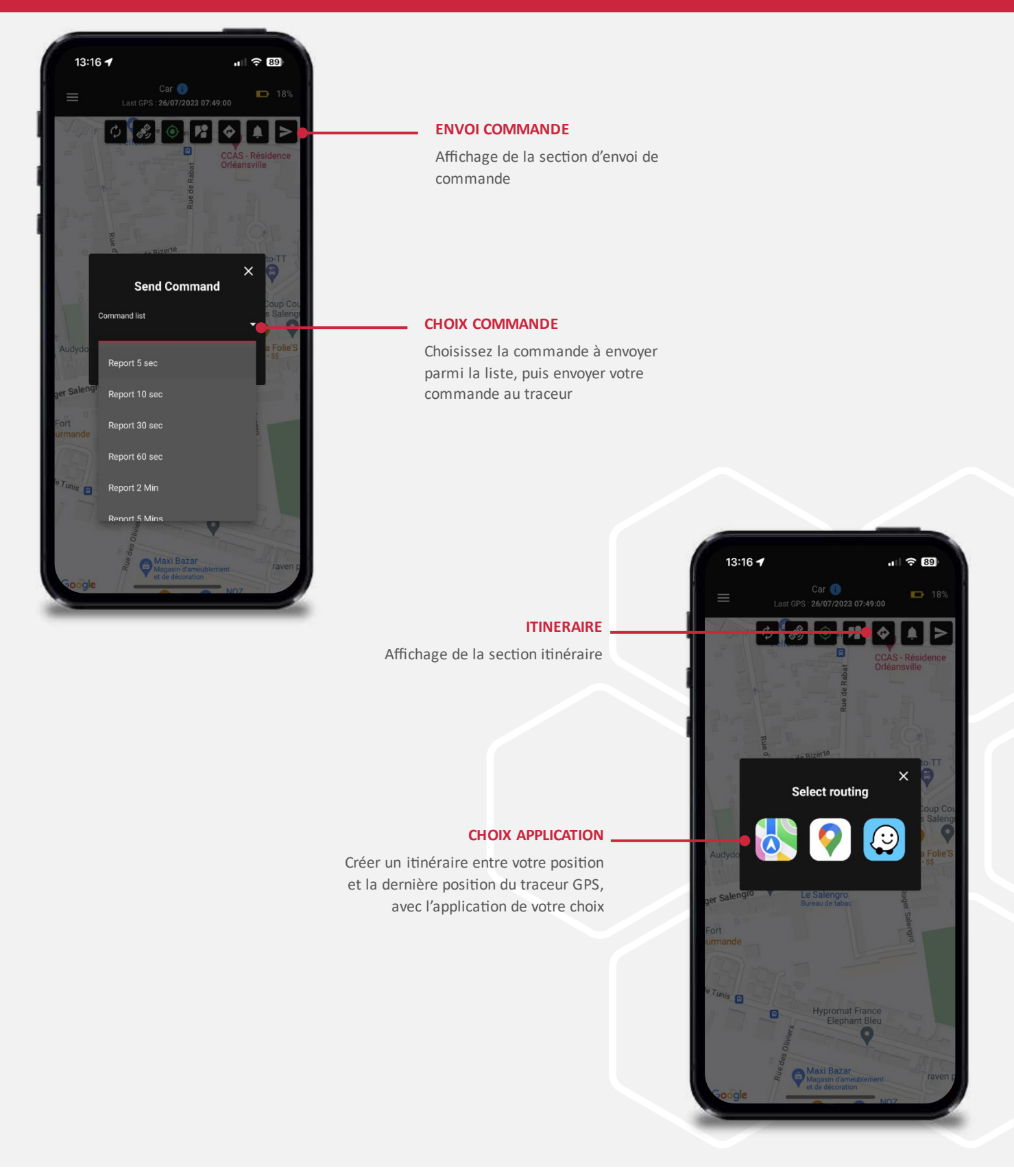

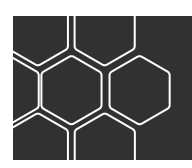

### www.gotek7.fr

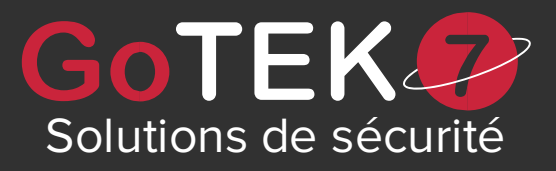

## HISTORIQUE

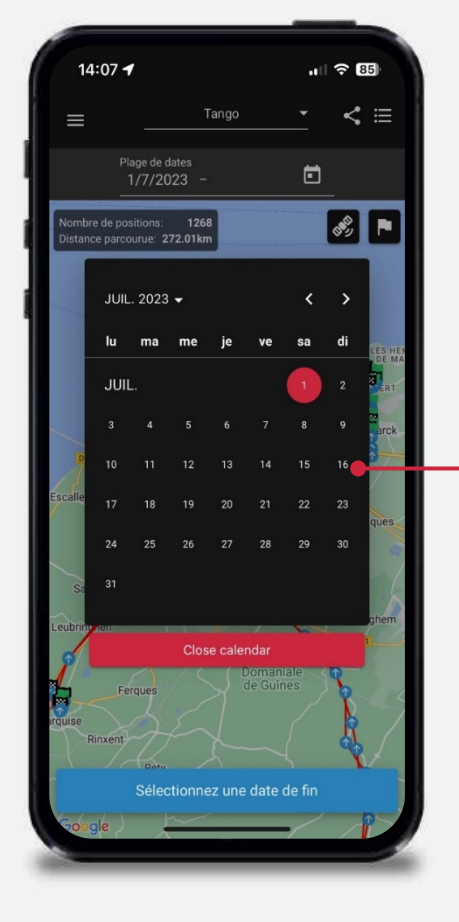

#### INDICATEURS HISTORIQUE

Affiche le nombre de positions et la distance parcourue lors de la période demandée

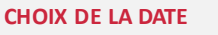

Choisissez la période souhaitée afin de récupérer un historique complet

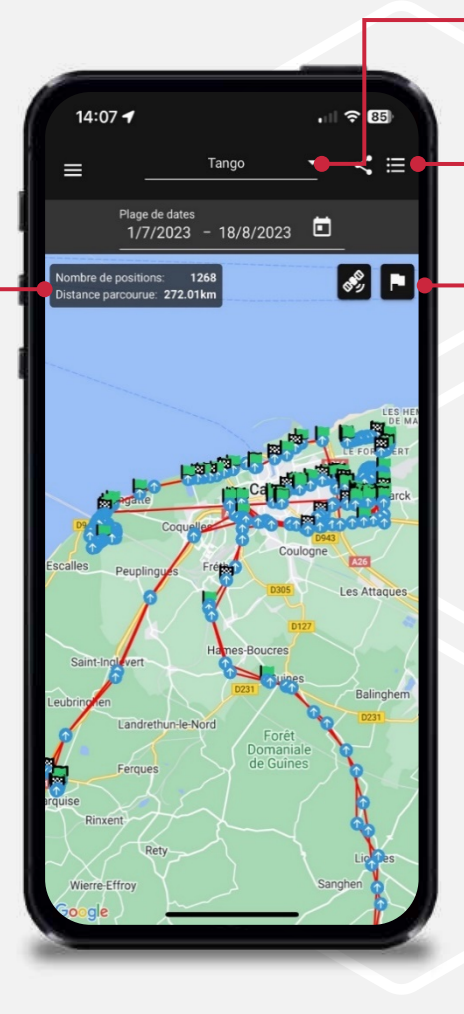

### CHOIX TRACEUR

Visualisation de l'historique selon le traceur sélectionné

### **VUE LISTE**

Affiche l'historique au format liste, du plus ancien au plus récent

### START AND STOP

Indique uniquement les Positions start & stop ou toutes les positions

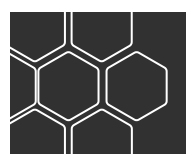

### www.gotek7.fr

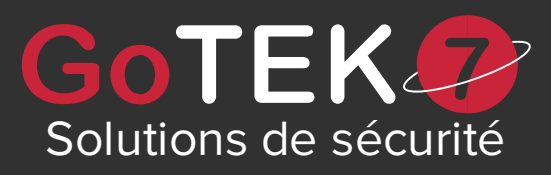

# **ZONES D'ALERTES**

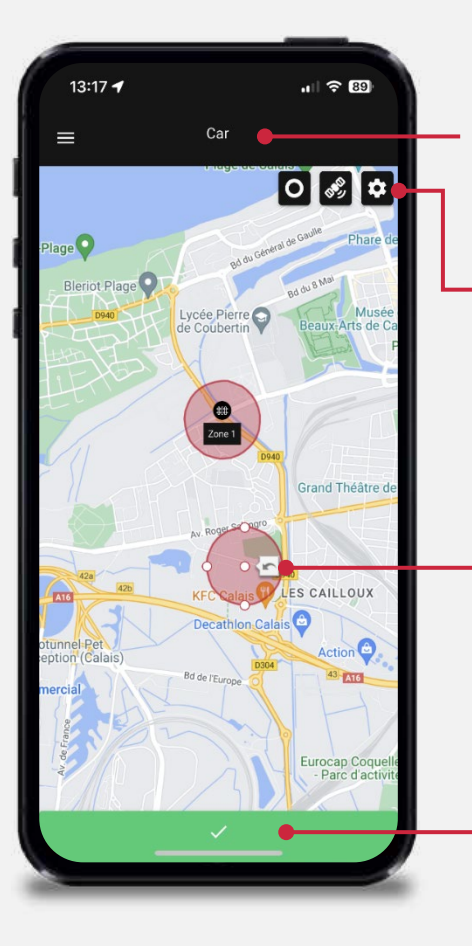

### TRACEUR

Nom du traceur sélectionné pour la gestion des zones d'alertes

### - ICONES D'ACTIONS

Changement

forme de la

zone

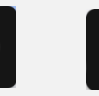

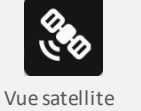

de la carte

Affichage de

Affichage de la gestion des zones

**DESSIN ZONE A CREER** 

Zone éditable afin de l'ajouter à la liste des zones d'alertes pour ce traceur

AJOUT D'UNE ZONE D'ALERTE

Appuyez sur ce bouton afin de créer une nouvelle zone d'alerte

### NOM DE LA ZONE

Nom de la zone de détection à créer

### **GESTION ALERTES**

Déclenche une alerte lorsque le traceur entre ou sort de la zone

### CHOIX DE L'APPAREIL

Choisissez le traceur associé à cette nouvelle zone

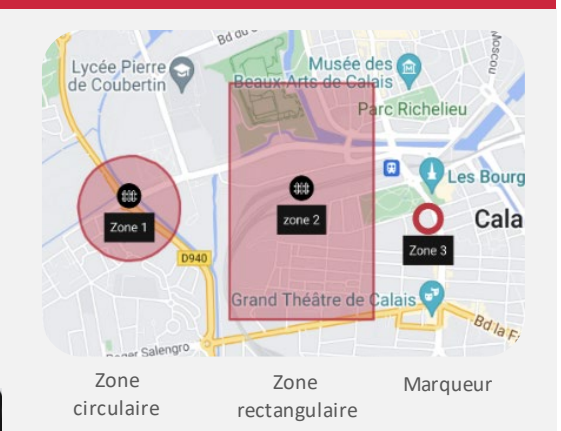

13:17 1 Car Car Rege Counter Counter Plage Counter Counter Plage Counter Plage Counter Plage Counter 

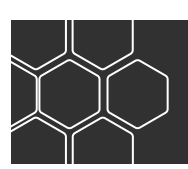

# www.gotek7.fr

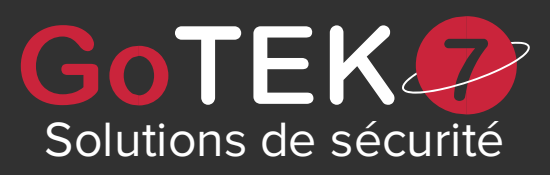

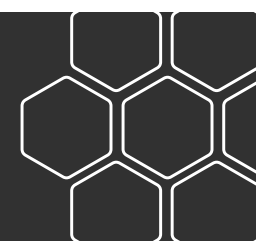

# **PARAMETRES TRACEUR**

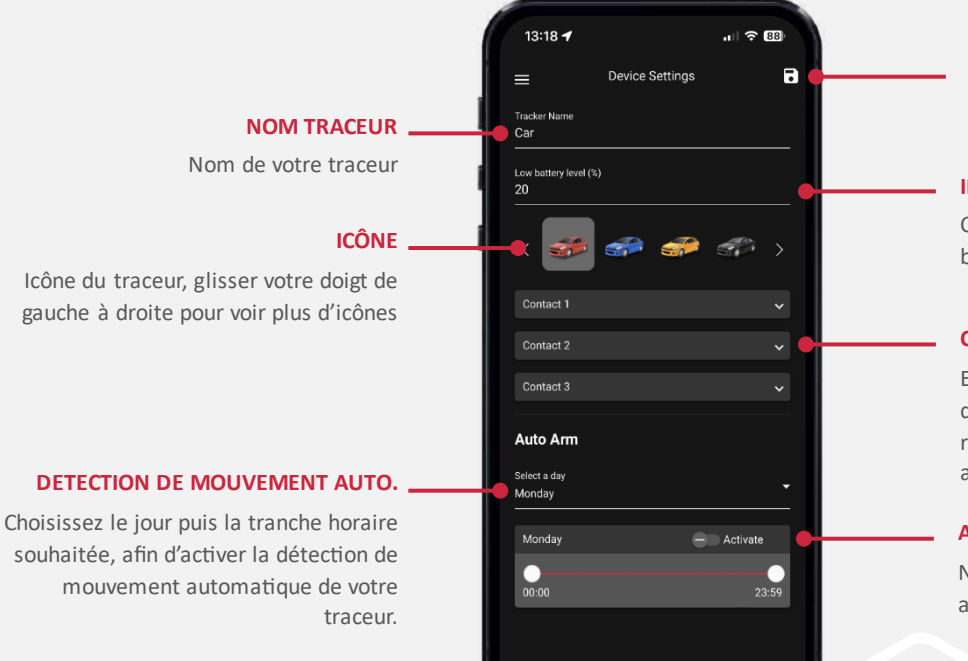

### SAUVEGARDER

Sauvegarder les changements effectués

### INDICATEUR BATTERIE

Choisissez le seuil indiquant que la batterie est faible

### CONTACT

Entrez les informations de contacts que vous souhaitez, afin de recevoir par SMS ou e-mail les alertes de mouvements

### ACTIVATION AUTO.

N'oubliez pas d'activer la détection auto en appuyant sur ce bouton

### **PARAMETRES COMPTE**

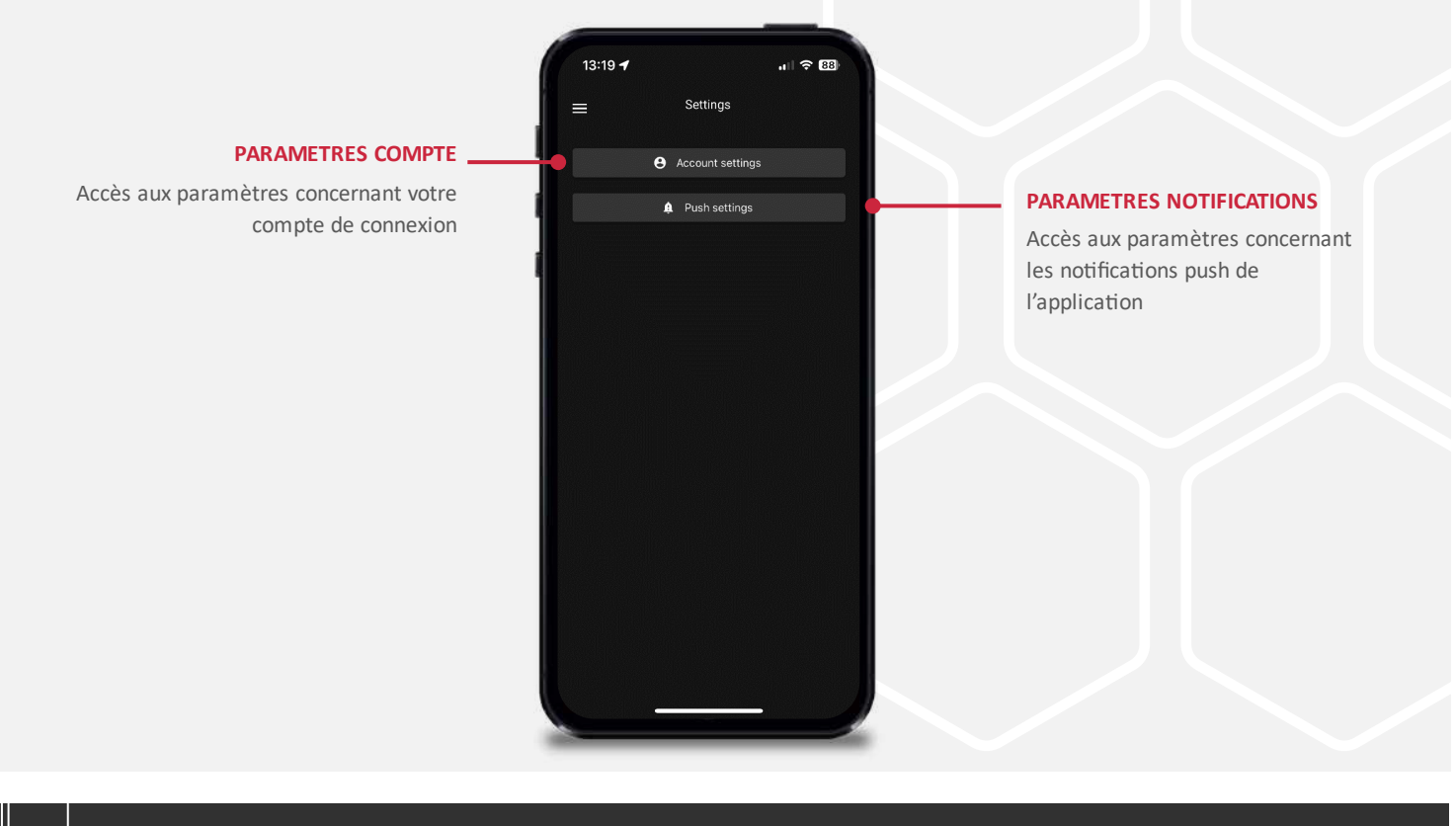

### www.gotek7.fr

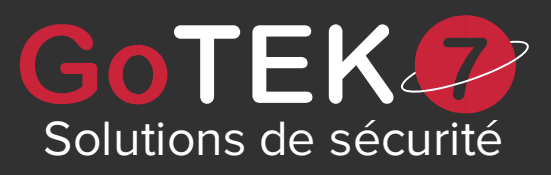

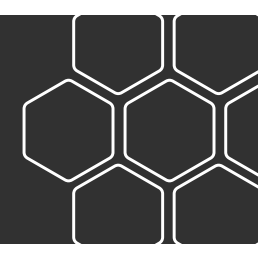

# **PARAMETRES COMPTE**

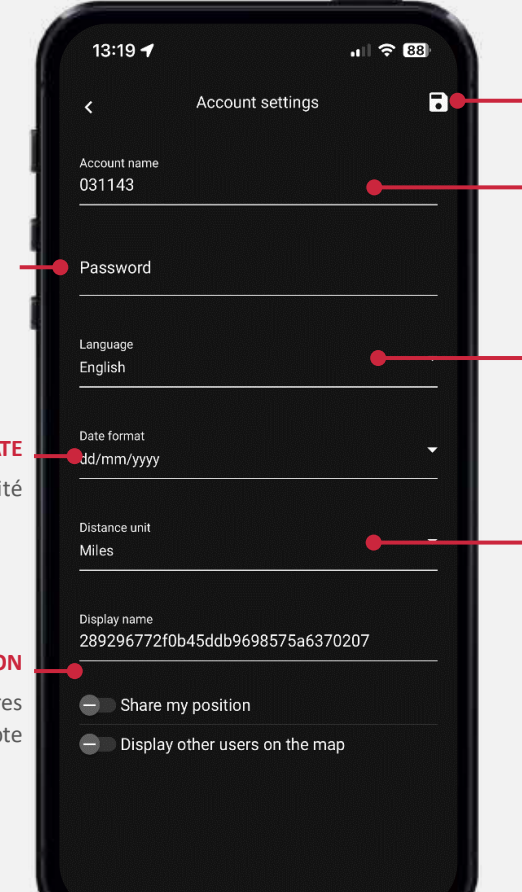

#### SAUVEGARDER

Enregistrez vos changements

#### NOM DE COMPTE

Nom du compte nécessaire pour se connecter à l'application

### CHOIX LANGUE

Choisissez la langue de l'application

### **UNITÉ DE MESURE**

Choisissez l'unité de mesure souhaité, Kilomètres ou Miles

### MOT DE PASSE

Entrez un mot de passe afin de sécuriser la connexion à votre compte

#### FORMAT DE LA DATE

Indiquez un format de date souhaité

#### PARTAGE DE LA POSITION

ALERTE MOUVEMENT

ALERTE BATTERIE

détecté

Soyez notifié lorsqu'un mouvement est

Soyez notifié lorsque le niveau de

batterie de votre traceur est faible

Partagez votre position avec les autres utilisateurs connectés à ce compte

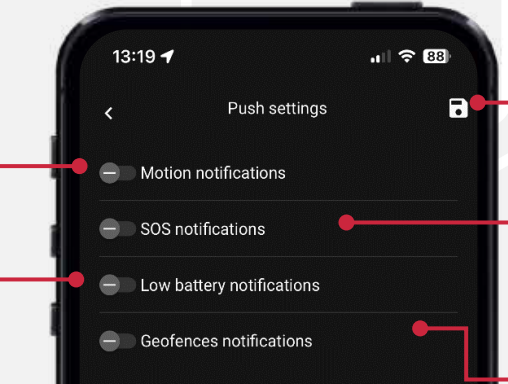

#### SAUVEGARDER

Enregistrez vos changements

#### **ALERE SOS**

Soyez notifié lorsque le bouton SOS du traceur est appuyé uniquement avec les traceurs compatibles

### ALERTE ZONE

Soyez notifié lorsque le traceur entre ou sort d'une zone de détection

### www.gotek7.fr

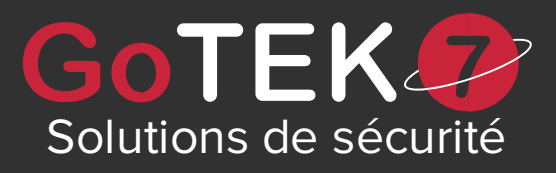

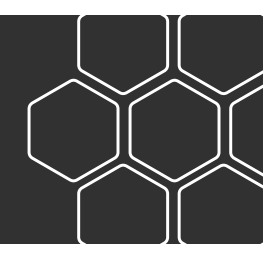

# BOUTIQUE

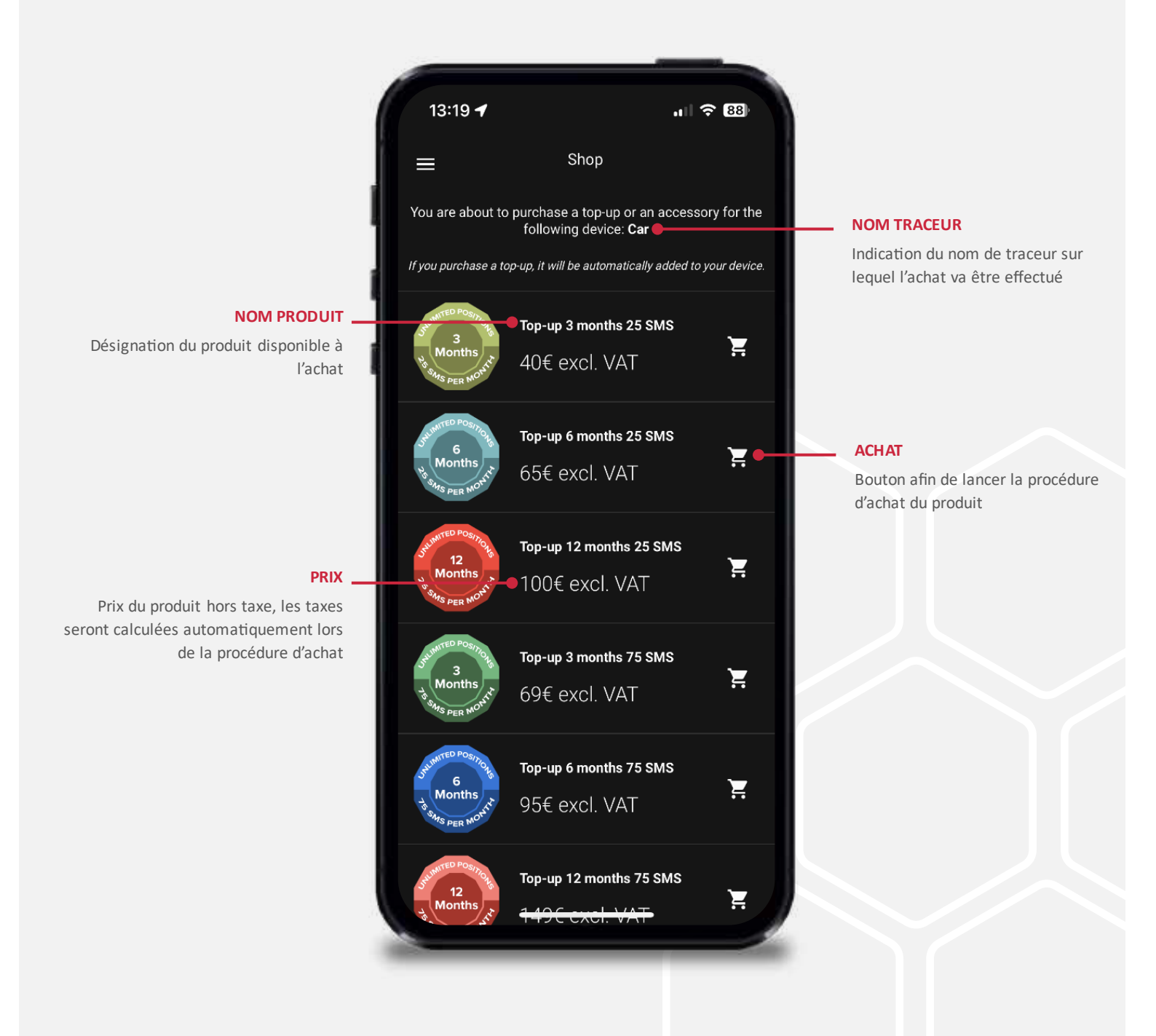

**NOTE :** Tout achat effectué sur la boutique de l'application est automatiquement appliqué sur l'appareil.

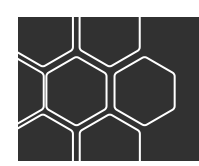

### www.gotek7.fr

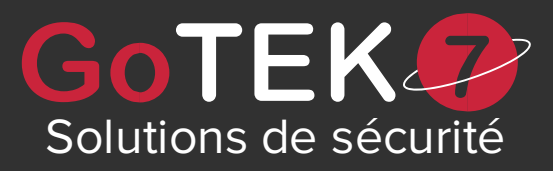

# SUPPORT

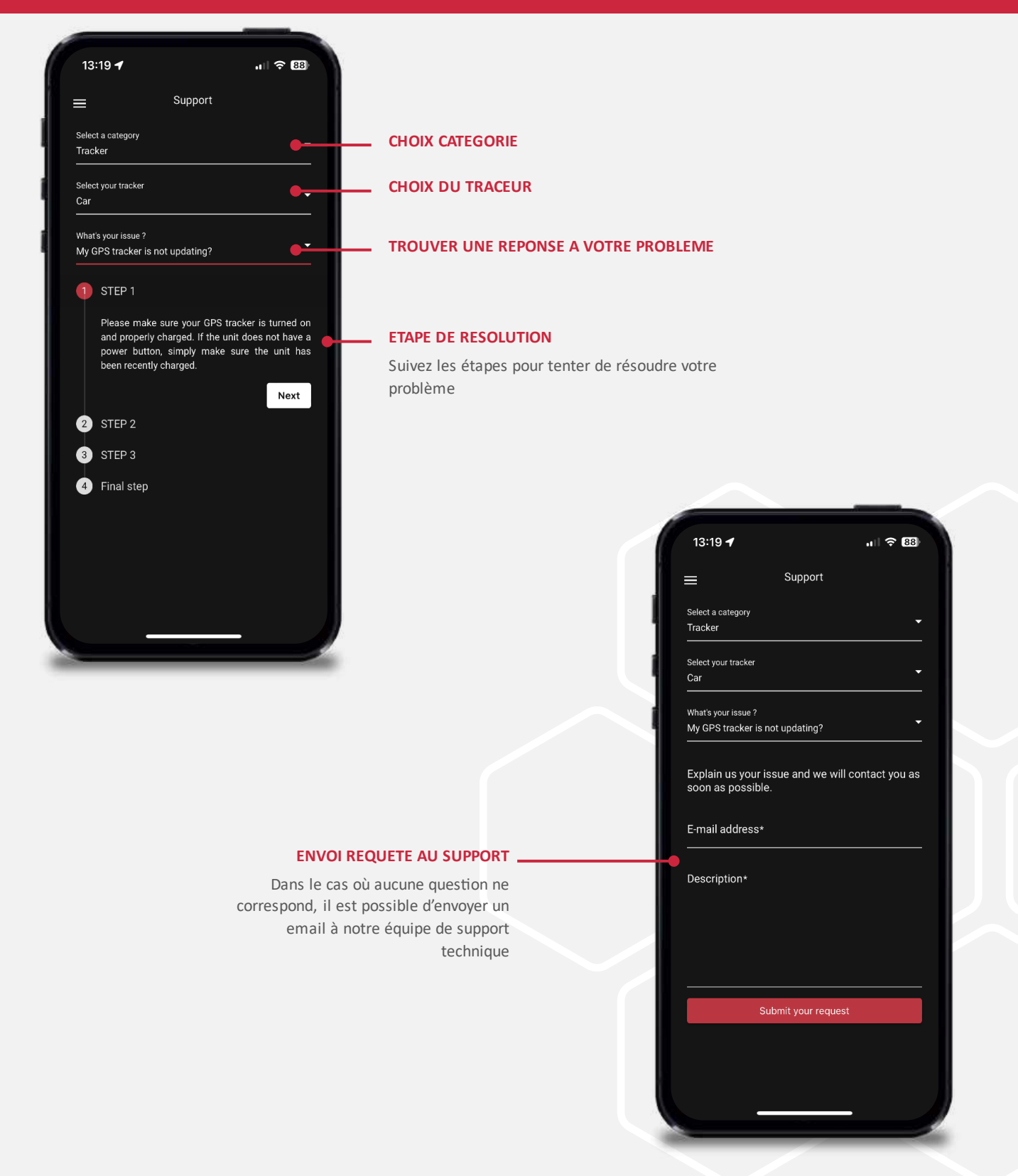

### www.gotek7.fr